## À propos de ce quide

Branchez les caméras à l'enregistreur.

Branchez des appareils mobiles

Ce guide est un outil de référence rapide pour les utilisateurs, pour installer et faire fonctionner les systèmes de vidéo surveillance HDIP. Il offre uniquement des informations de base relatives aux caméras et enregistreurs réseau. Pour plus de détails à propos de l'installation et du fonctionnement, veuillez vous référer au guide de mise en marche rapide de l'accès distant, le manuel d'installation DDNS, la fiche d'activation et le manuel d'utilisation.

# **COMMENCER ICI**

- 1. Retirez le contenu de votre emballage HDIP. 2. Placez votre enregistreur HDIP dans un emplacement bénéficiant d'une bonne circulation d'air, et sur une surface plane. Il est important de placer votre HDIP à horizontal plutôt que sur le côté. 3. Branchez votre moniteur au port VGA ou HDMI, selon le moniteur choisi. 4. Branchez la souris, fournie dans l'emballage, au port USB se trouvant è l'avant ou à l'arrière de l'enregistreur.. Branchez votre enregistreur 5. Branchez la souris, fournie dans l'emballage, au port USB se trouvant è l'avant ou à l'arrière de l'enregistreur. Appuyez sur la touche de mise en marche à l'avant de l'enregistreur et maintenez-la enfoncée pendant trois secondes La touche s'allumera lorsque l'enregistreur est en fonction. Installez votre caméra à l'aide de l'information fournie dans le Guide de mise en marche rapide, se trouvant Allumez l'appareil dans l'emballage avec la caméra. 2. Branchez le câble Ethernet à la caméra. 3. Branchez le câble Ethernet à l'enregistreur. 4. Ajustez la caméra à l'angle désiré.
  - 5. Si désiré, ajustez la mise au point de la caméra en suivant les instructions pour votre caméra.
  - 6. Serrez tous les boulons et vis nécessaires à la fixation de votre caméra.
  - 1. Configurez votre enregistreur pour le visionnement distant, en utilisant les informations fournies dans le Guide de mise en marche rapide de l'accès distant.
  - 2. Branchez votre enregistreur via le web à l'aide d'un ordinateur, d'un téléphone intelligent ou d'une tablette.

### LA MISE EN RÉSEAU PEUT ÊTRE DIFFICILE

Appelez le soutien technique d'AvertX pour qu'un professionnel formé à cet effet vous guide pour la configuration de la connexion distante sur votre système HDIP.

### 1-855-228-3789

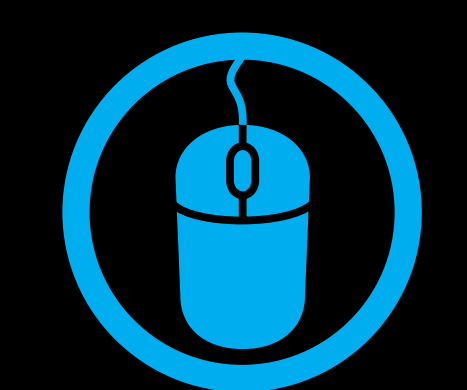

Pourquoi devrais-je utiliser une souris?

L'utilisation d'une souris simplifie le processus de configuration de votre enregistreur.

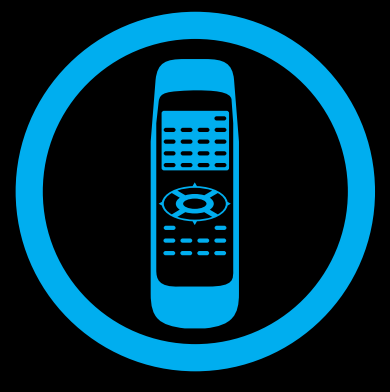

### Télécommande

Une fois que votre enregistreur est configuré vous pouvez utiliser la télécommande pour chercher une vidéo enregistrée, trouver des événements d'alerte, changer votre horaire d'enregistrement, et naviguer dans l'écran en direct.

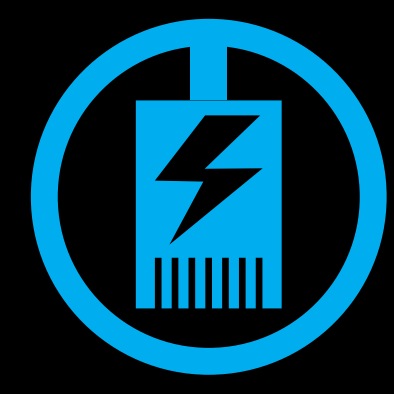

### Alimentation via Ethernet

Les caméras IP AvertX fournies avec ce système fonctionnent par alimentation via Ethernet (PoE). L'alimentation et les vidéos sont transmises à travers un même câble, simplifiant l'installation et vous aidant à mettre en marche votre système plus apidement.

### Horaire jour et nuit

## Horaire de fin de semaine

Droits d'auteur © 2013 AvertX. Tous droits réservés. L'information contenue dans ce document est sujette à changement sans préavis. AvertX déploie tous les efforts nécessaires pour fournir des informations justes, mais ne peut pas être tenue responsable de toute erreur.

# **RÉGLAGE D'UN HORAIRE D'ENREGISTREMENT**

Utilisez le menu de réglage d'horaire pour définir une heure de début et de fin pour les horaires de jour, de nuit et de fin de semaine. Pour accéder aux réglages d'horaire, cliquez sur l'écran en direct et ensuite sur Horaire. Dans le menu Horaire, cliquez sur Réglage horaire. Assurez-vous d'avoir déjà configuré l'heure et la date de votre enregistreur avant de créer un horaire d'enregistrement.

- 1. Cliquez sur Début de la journée et sélectionnez l'heure de début de l'enregistrement de de jour désiré.
- 2. Cliquez sur Fin de la journée et sélectionnez l'heure à laquelle vous souhaitez terminer l'enregistrement de jour.
- 3. Répétez pour **Début de la nuit** et **Fin de la nuit**.
- 1. Cliquez sur Horaire fin de semaine et sélectionnez Marche.
- 2. Cliquez sur **Début fin de semaine** et sélectionnez le jour de la semaine et l'heure pour débuter l'enregistrement de fin de semaine.
- 3. Cliquez sur **Fin de la fin de semaine** et sélectionnez le jour de la semaine et l'heure pour terminer l'enregistrement de fin de semaine.

# **RECHERCHER PAR ÉVÈNEMENT**

- Vous pouvez chercher une vidéo qui a été enregistrée suite à une alarme, un mouvement, une perte vidéo, ou d'autre options d'alarme préenregistrées.
- 1. Effectuez un clic droit sur l'écran en direct et cliquez sur Rechercher.
- 2. Entrez les dates et heures appropriées pour débuter et terminer votre recherche dans les champs De et Fin, respectivement.
- 3. Sélectionnez le type d'événement que vous souhaitez cherche. Pour chercher tous les évènements enregistrées, sélectionnez Tous.
- 4. Sélectionnez les canaux de caméra appropriés pour chercher ces événements. Pour rechercher une vidéo dans tous les canaux de caméra, sélectionnez Tous,
- 5. Cliquez sur Entrer dans le champ Liste d'événement.
- 6. Cliquez sur Lecture pour débuter la lecture au moment de l'événement.
- 7. Pour retourner à la liste d'événements, cliquez sur Retour à la liste.
- 8. Pour rechercher une vidéo avant ou après l'événement, cliquez sur Jouer.
- Vous pouvez aussi cherche une vidéo en vous basant sur le moment d'enregistrement. Pour plus d'instructions sur la fonction de recherche, veuillez vous référer au manuel d'utilisation.

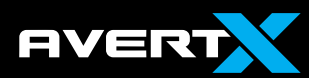

1-855-2avertX (1-855-228-3789) www.avertx.com

# GUIDE DE HD IP HAUTE MISE EN HD IP DÉFINITION MARCHE **ENREGISTREMENT RÉSEAU ENREGISTREUR ET CAMÉRAS** RAPIDE SYSTÈME DE SURVEILLANCE VIDÉO

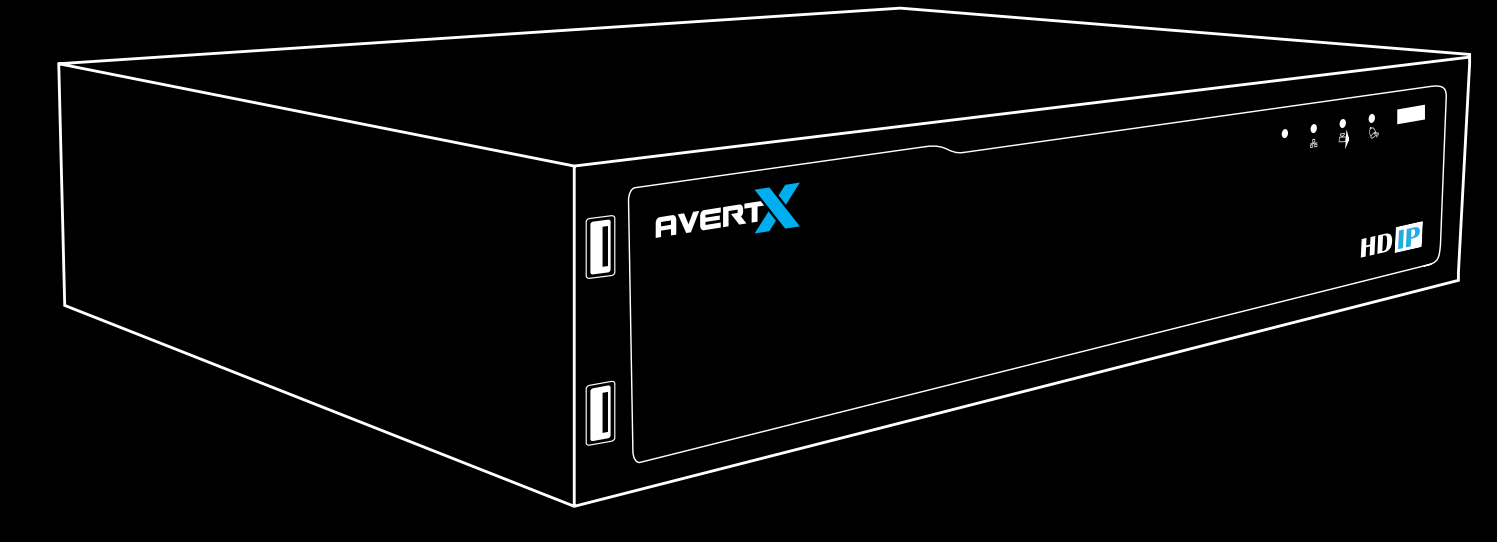

# **UTILISATION DU LOGICIEL DE L'ENREGISTREUR**

# **MENU PRINCIPAL**

Utilisez le menu principal pour configurer tous les réglages de l'enregistreur, Planifier des enregistrements, configurer les alarmes, régler les accès utilisateurs, et les options réseau, affichage et système. Pour accéder au menu, effectuez un clic droit sur l'écran en direct et cliquez sur Menu.

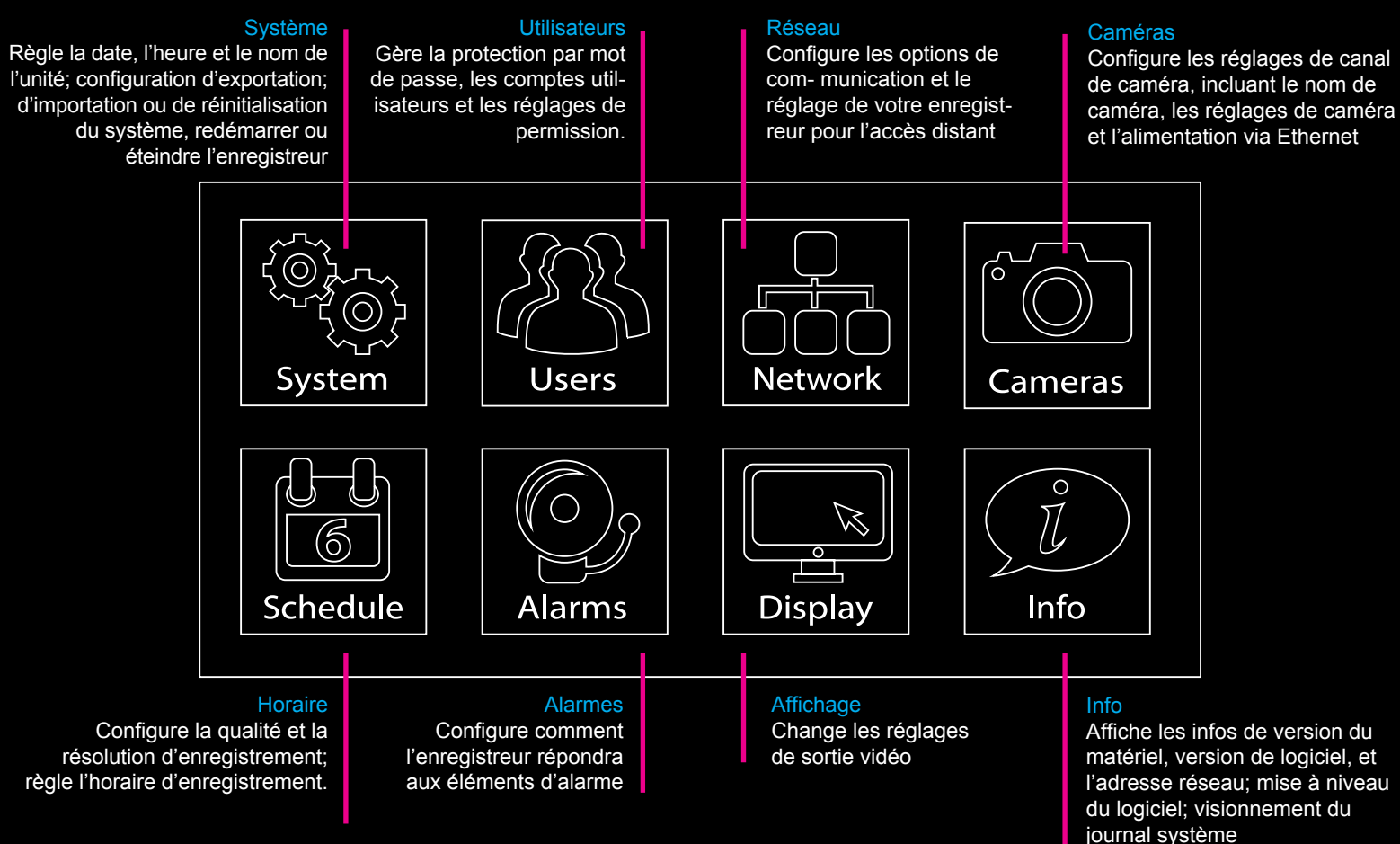

## Menu clic droit Menu

|                   | 1                                                                                           |
|-------------------|---------------------------------------------------------------------------------------------|
| Non-Decoding Mode |                                                                                             |
| Menu              |                                                                                             |
| Mode              |                                                                                             |
| Sequence          |                                                                                             |
| Search            |                                                                                             |
| Export            |                                                                                             |
| PTZ               |                                                                                             |
| Fast PB           |                                                                                             |
| EXIT              |                                                                                             |
|                   | Non-Decoding Mode<br>Menu<br>Mode<br>Sequence<br>Search<br>Export<br>PTZ<br>Fast PB<br>EXIT |

Effectuez un clic droit sur l'écran en direct pour accéder au Menu principal et autres fonctions, telles que Mode sans décodage\*, Mode d'affichage, Séquence, Recherche, Exportation, contrôle PTZ, Lecture rapide, ou déconnexion utilisateur.

\*Mode sans décodage désactivera la vidéo en direct, mais le système HDIP continuera à enregistrer. Lorsque le mode sans décodage est activé, vous pouvez toujours visionner la vidéo en direct en utilisant le visionneur web ou AvertX Go!. Pour activer le quide de mise en marche rapide de l'accès distant, fourni dans l'emballage.

### Barre de menu à l'écran

AVERT

Cliquez sur **Canal** dans la barre de menu à l'écran pour choisir un canal à visionner en plein écran. Cliquez sur Fonction pour choisir Menu Principal, Mode D'affichage, Séquence, Recherche, Exportation, contrôle PTZ, Lecture Rapide, ou déconnexion utilisateur.

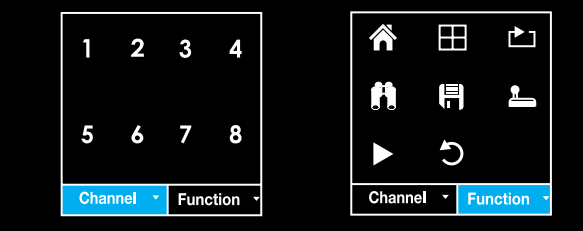

# **RÉGLAGE DE LA DATE ET DE L'HEURE**

Une fois votre système HDIP en fonction, vous enregistrez déjà des vidéos. Suivez ces instructions pour régler la date et l'heure de votre enregistreur. Pour une navigation aisée, vous pouvez brancher une souris à un port USB de l'enregistreur. Pour plus d'instructions à propos de la date et de l'heure, des détails de réglages et de la configuration, consultez le manuel d'utilisation.

- 1. Branchez les câbles nécessaire à votre caméra et enregistreur et allumez l'enreaistreur.
- 2. Effectuez en clic droit sur l'écran en direct et cliquez ensuite sur Menu.
- 3. Cliquez sur Système.
- 4. Cliquez sur Date/Heure.
- 5. Cliquez sur **Date** et sélectionnez la date appropriée dans le calendrier.
- 6. Sélectionnez Heure et utilisez les flèches haut/bas pour régler l'heure et les minutes.
- 7. Cliquez sur l'écran et ensuite cliquez sur Oui.
- 8. Sélectionnez Fuseau horaire et utilisez les flèches pour sélectionner votre fuseau horaire. Aux États-Unis, le fuseau de l'heure de l'Est est -5:00, le fuseau de l'heure du Centre est -6:00, le fuseau de l'heure des Rocheuses est -7:00, et le fuseau de l'heure du Pacifique est -8:00.
- 9. Ferrnez Date/Heure.
- 10. Effectuez un clic droit pour retourner au Menu principal.
- 11. Effectuez un autre clic droit pour retourner à l'écran en direct.

# **RÉGLAGE DE L'AUTHENTIFICATION UTILISATEUR**

AvertX recommande fortement de sécuriser votre enregistreur grâce à l'authentfication des utilisateurs.

- 1. Effectuez un clic droit sur l'écran en direct et cliquez ensuite sur Menu.
- 2. Cliquez sur Système et réglez le Mode de Réglage de Base/Avancé à Avancé.
- 3. Cliquez sur Utilisateurs.
- 4. Réglez la Protection du Mot de Passe sur Activé.. Le nom et mot de passe par défaut sont les suivants: Nom d'utilisateur: admin Mot de passe: 1234
- 5. Cliquez sur **Réglage de Compte** pour changer les mots de passe administrateur et utilisateurs.

# **AVANT**

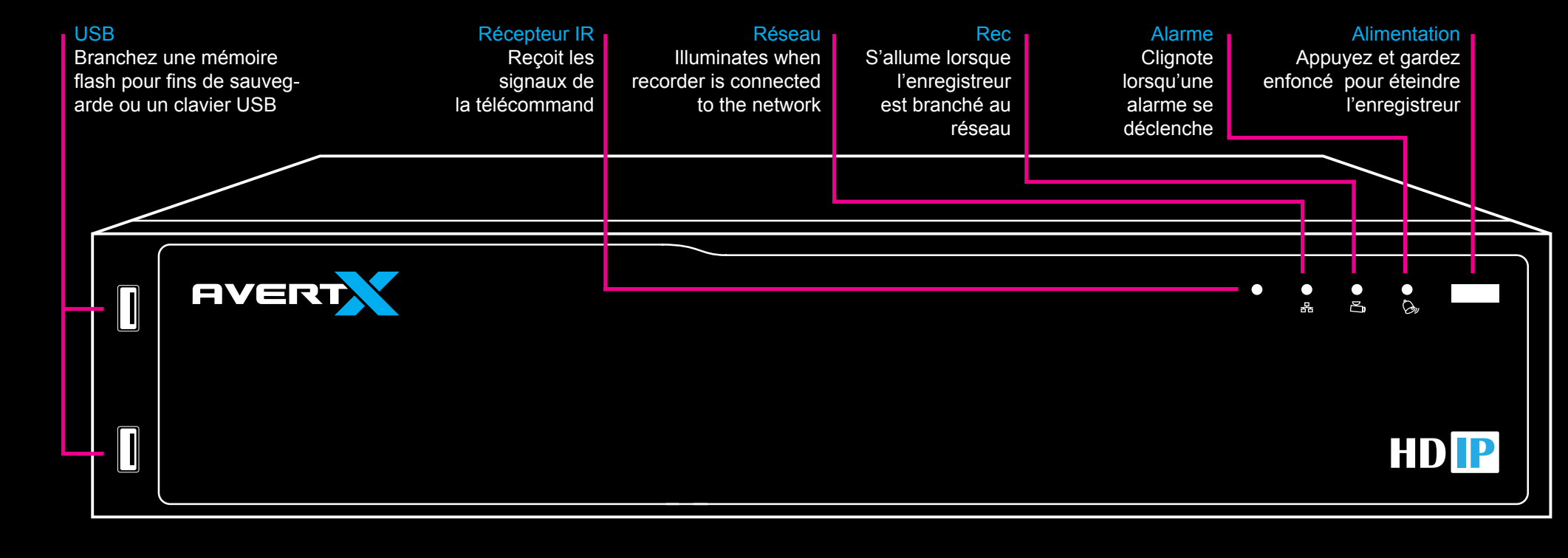

# ARRIÈRE

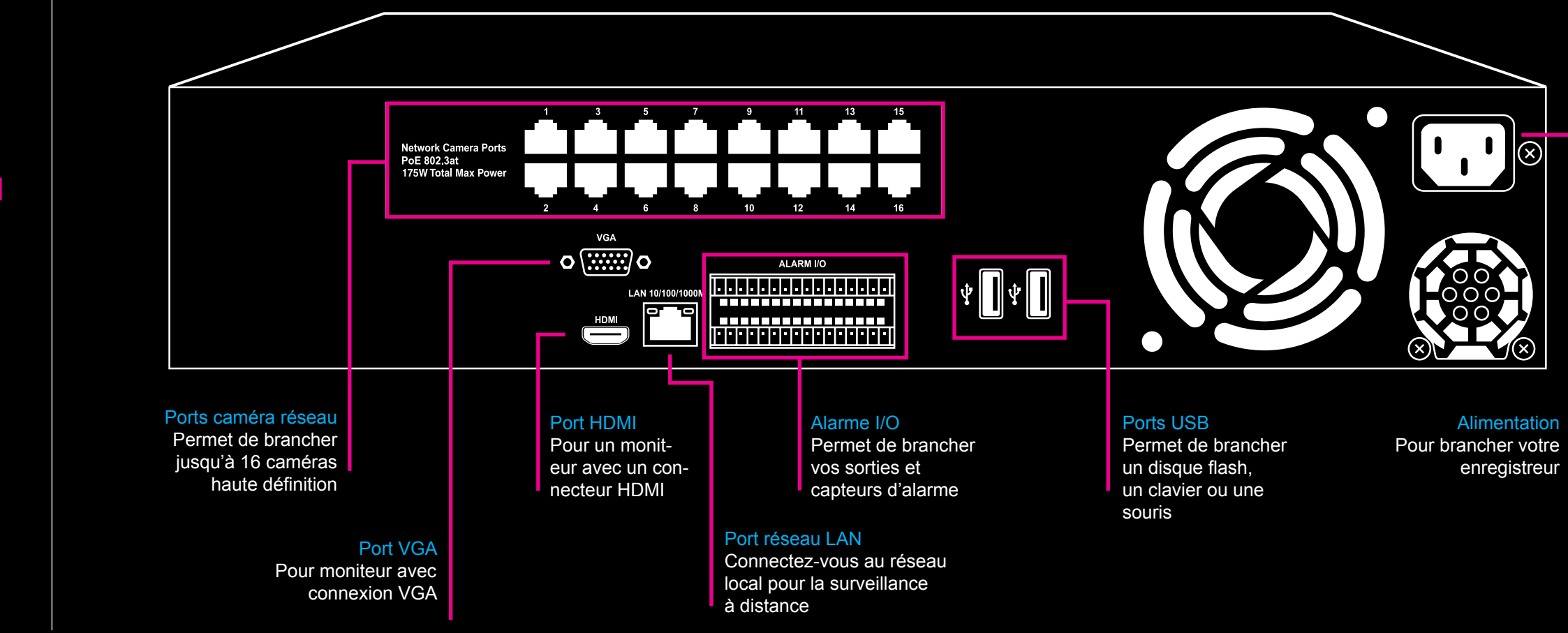

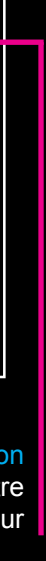